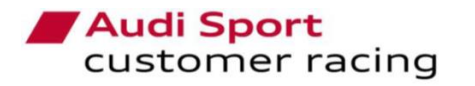

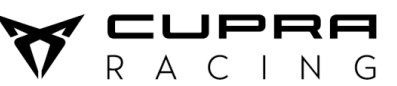

Volkswagen Motorsport Customer Racing

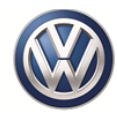

## DiagRA - Limited Edition for Customer Racing Teams

# VOLKSWAGEN

**Group Motorsport** 

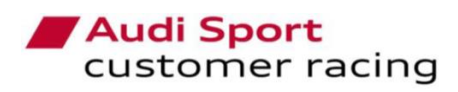

R A C I N G

Volkswagen Motorsport Customer Racing

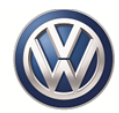

## Index

| 1. | Navigation                          | . 3 |
|----|-------------------------------------|-----|
|    | 1.1. Main Window                    | . 3 |
|    | 1.2. Self-Diagnosis (Analysis mode) | . 3 |
| 2. | General Functionalities             | . 5 |
|    | 2.1. ECU Identification             | . 5 |
|    | 2.2. Fault Memory Contents          | . 6 |
|    | 2.3. Actuator Test                  | . 7 |
|    | 2.4. Basic Setting                  | . 8 |
|    | 2.5. Erase DTC Memory               | 10  |
|    | 2.6. Measured Values                | 11  |
|    | 2.7. Calibration Data               | 13  |
|    | 2.8. Standard diagnostics           | 14  |
|    | 2.9. Flash programming              | 15  |
| 3. | Technical issues                    | 16  |

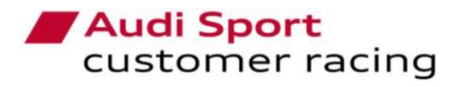

Volkswagen Motorsport Customer Racing

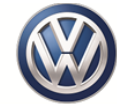

## 1. Navigation

Once the setup process of the software has been done and the license has been installed successfully, the user can start to use the software.

## 1.1. Main Window

Following, the principal options that the user can choose on the main window:

| DiagRA <sup>®</sup> -LE 4.0 Limited Filtion for VM Group custo | mer racing teams                                                          |                                                  |
|----------------------------------------------------------------|---------------------------------------------------------------------------|--------------------------------------------------|
|                                                                | Self-Diagnosis Automatic mode Self-Diagnosis Analysis mode  Documentation | Start<br>Open documentation files                |
| MQB Motorsport Touring Car                                     | About program                                                             | Information related with the tool Close the tool |
| Venion 4.0 (Build 294.170526) / 1.04.01                        | ★ 19905101 17:00:25                                                       |                                                  |

## 1.2. Self-Diagnosis (Analysis mode)

To proceed with the car diagnostics, the user has to select the option Self-Diagnosis on the Main Window. Then, the following window will be shown.

|   | 🐮 DiagP | A®-LE - Limited Edition for VW Group customer racing teams |                        | AND REAL PROPERTY AND INCOME.        | X I MARKAN                          | _ 0          | X        |
|---|---------|------------------------------------------------------------|------------------------|--------------------------------------|-------------------------------------|--------------|----------|
| 1 | Actic   | n Function View Extras ?                                   |                        |                                      |                                     | 1 -          | 1        |
| 2 | - 7     | Start Stop Open Save R                                     | Disgnostic<br>sequence |                                      | Settings                            | About        |          |
| 3 | Vehicl  | e: VW Group MQB based model (DSG / SEQ)<br>V:              |                        | 4 Device Driver Open -> Error: "open | failed, no ATXS device attached I?" | 3-*          | 1        |
| 5 | •       | 01 Engine Control Module 🍂 🔶                               |                        |                                      |                                     |              |          |
| 6 | »       | 001 - Identificación de ECU                                |                        |                                      |                                     |              |          |
| 7 | ID / NR | me                                                         | Velue                  |                                      |                                     |              |          |
|   |         | F17C / VW FAZIT Identification String                      |                        |                                      |                                     |              |          |
|   |         | F187 / VW Spare Part Number                                |                        |                                      |                                     |              |          |
|   |         | F189 / VW Application Software Version Number              |                        |                                      |                                     |              |          |
|   |         | F190 / Vehicle Identification Number                       |                        |                                      |                                     |              |          |
|   |         | F191 / VW ECU Hardware Number                              |                        |                                      |                                     |              |          |
|   |         | F197 / VW System Name Or Engine Type                       |                        |                                      |                                     |              |          |
|   |         | 0600 / VW Coding Value                                     |                        |                                      |                                     |              |          |
|   |         |                                                            |                        |                                      |                                     |              |          |
|   |         |                                                            |                        |                                      |                                     |              |          |
|   |         |                                                            |                        |                                      |                                     |              |          |
|   |         |                                                            |                        |                                      |                                     |              |          |
|   |         |                                                            |                        |                                      |                                     |              |          |
|   |         |                                                            |                        |                                      |                                     |              |          |
|   |         |                                                            |                        |                                      |                                     |              |          |
|   |         |                                                            |                        |                                      |                                     |              |          |
|   |         |                                                            |                        |                                      |                                     |              |          |
|   |         |                                                            |                        |                                      |                                     |              |          |
|   |         |                                                            |                        |                                      |                                     |              |          |
|   |         |                                                            |                        |                                      |                                     |              |          |
| 8 | •       | Read                                                       |                        |                                      |                                     |              |          |
| 9 | Version | 1 0 (Eurid 284 170530) / 1.05                              |                        |                                      | EN                                  | - 30/05/2017 | 16:38:48 |

The main fields that can be seen on the Analysis mode are described below:

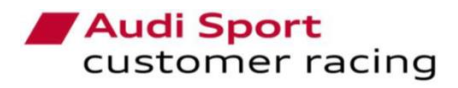

**F** A C I N G

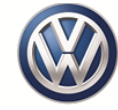

## 1. <u>Menu bar</u>

On this menu, the user can open, use and tune general functionalities of the tool. All of the tool bar quick buttons, functionalities and settings, that are described following, are also available on this menu.

## 2. Tool bar

On this bar, the user can select the following quick buttons:

|                        | Return to the main window.                                                |
|------------------------|---------------------------------------------------------------------------|
| Start                  | Start communication with the car.                                         |
| O<br>Stop              | Stop communication with the car.                                          |
| Dpen                   | Open the output files (Save button) and Recording files (Record button).  |
| Save                   | Freeze all information shown on the window and create a .txt file.        |
|                        | Make a record on real time with all the measured values shown on the      |
| Record                 | window and create a .csv file.                                            |
| Diagnostic<br>sequence | It allows to create an automatic diagnostic sequence of the desired ECUs. |

## 3. <u>Vehicle Identification</u>

The software will detect automatically the kind of gearbox that is mounted on the car (DSG or SADEV) and the available control units with its functionalities will be authorized. The car model and the VIN number will be also displayed.

#### 4. Status bar

This field will show messages and relevant information related with the process that the software is doing on each moment.

#### 5. Electronic Control Unit selected

To modify the ECU selected, the user has to make double click on the control unit that is shown or click on the left and right arrows in order to go to the next ECU. Following, it is shown the available ECU on each kind of car.

| Select | Address word                |
|--------|-----------------------------|
| ▶ 01   | Engine Control Module       |
| 02     | Transmission Control Module |
| 03     | Brakes                      |
| 19     | Gateway                     |
| 32     | Lock Electronics            |
| 44     | Steering Assistance         |
|        |                             |
|        |                             |
|        |                             |
|        |                             |
|        | OK Cancel                   |

| Select /    | Address word          |
|-------------|-----------------------|
| <b>→</b> 01 | Engine Control Module |
| 03          | Brakes                |
| 19          | Gateway               |
| 44          | Steering Assistance   |
|             |                       |
|             |                       |
|             |                       |
|             |                       |
|             |                       |
|             |                       |
|             | OK Cancel             |

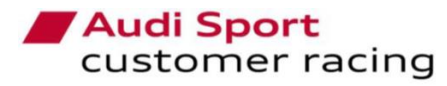

R A C I N G

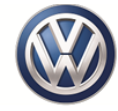

## 6. Functions menu

Depending on the ECU that is connected with, this menu will show different functions available. The user has to click on the function that is shown and select the one that wants to check. Forward, it is shown the different functions available on the different ECU.

## 7. Values screen

According to the ECU that the user is checking, this field will show different values, settings and information.

## 8. Action buttons

These buttons will change according to the ECU and function that the user is controlling. These buttons will be used to Start/Stop functions and Read/Write or Delete values.

## 9. Software version

This field will show the Software version number, the date and the files package version that are installed on the Software.

## 2. General Functionalities

The following functionalities will be common in every ECU and they will work in the same way in all of them. They can show different options and values according to the ECU that is connected.

## 2.1. ECU Identification

It will show information related with the hardware and software that are mounted on the vehicle. The parameters and values can help the user to check if the ECU is programmed with the correct or latest software.

Depending on the car model, this is based on the gearbox that is mounted, (DSG or SEQ) the available ECUs will be different.

- DSG car model:
  - Engine Control Module
  - o Transmission
  - o Brakes
  - o Gateway
  - Lock Electronics
  - Steering Assistance
- <u>SEQ car model:</u>
  - Engine Control Module
  - o Brakes
  - o Gateway
  - Steering Assistance

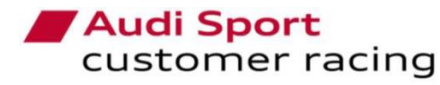

**CUPRA** R A C I N G Volkswagen Motorsport Customer Racing

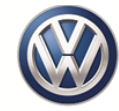

## 2.2. Fault Memory Contents

Whether the electronic control unit has a fault code, the user will see them on this screen.

Using this functionality, it can be done the following actions:

1) Generate a .txt file with the fault codes, using the Save button on the tool bar.

2) Read and update the fault codes on the ECU.

3) Delete the fault codes using the action button.

4) Hide the fault codes that are not relevant using the Filter option.

5) Create a file with all the fault codes within .pdf format pushing the Print button.

6) The fault codes shown on the screen will be updated automatically with the cyclical request button.

| Image: State State Stat |
|----------------------------------------------------------------------------------------------------|
| Vehicle:         VWC (oroup M006 based model (DSG)         1           VR:         SAUMEESF21491601         9           •         0.1 Engine Control Module         •           >         002 - Fault memory contents         •                                                                                                    |
| VNL SAUMEESF214011601     Image: Saumeesf214011601       • 01 Engine Control Module     •       > 002 - Fault memory contents                                                                                                    |
| O1     Engine Control Module       >>     002 - Fault memory contents                                                                                                    |
| >> 002 - Fault memory contents                                                                                                    |
|                                                                                                    |
| Freeze Frame<br>Data                                                                                                    |
| Nemp Vedue/Osception                                                                                                    |
| > DTC count 0                                                                                                    |
|                                                                                                    |
|                                                                                                    |
|                                                                                                    |
|                                                                                                    |
|                                                                                                    |
|                                                                                                    |
|                                                                                                    |
|                                                                                                    |
|                                                                                                    |
|                                                                                                    |
|                                                                                                    |
|                                                                                                    |
|                                                                                                    |
|                                                                                                    |
|                                                                                                    |
| 2 3 4 5 6                                                                                                    |
| Read Delete 📅 🚉                                                                                                    |

To perform the screen, it is advisable to switch on the <u>Cyclical Request</u> on the right and below part of the screen. With this option, if the customer deletes the fault memory, the fault codes will be updated continuously and in case that the deleted ones are still active, they will be shown again.

Also the <u>Filter</u> option is advisable to hide the fault codes that are always active and they are not relevant. Due to the use of standard ECUs without many signals from other road car systems, this option is useful because there are some fault codes that cannot be deleted. The fault codes that have been hidden by the manufacturer cannot be removed from the list (they will be counted but the description will not appear), but the customer is able to add the ones that considers as not relevant for the proper operation of the car.

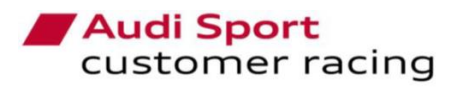

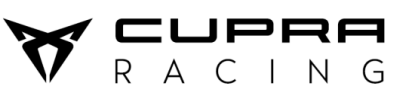

Volkswagen Motorsport Customer Racing

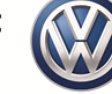

| DTC display filter                                |                    |
|---------------------------------------------------|--------------------|
| 🗸 Do not display the following fault codes: 🕴 🐥 🔉 |                    |
| Symptom nu Description                            |                    |
|                                                   | Please enter a DTC |
|                                                   |                    |
| OK Cancel                                         | OK Cencel          |

## 2.3. Actuator Test

Using this functionality, the user can activate some actuators independently and check if they work normally or if something does not work properly. It is just available on the *Engine Control Module* ECU. The conditions to make the tests are Main Switch On, Ignition Switch On and Engine not running.

On the left side of the screen, there are the actuator tests available on the ECU. The user can select the one that wants to check and the right side of the screen will change to show the measured values involved on each test. The tests, that have not any measured value, have to be checked visually or acoustically, due to the fact that there is not return of the signals to check if they are working.

The actuation time of each test can be modified in order to stop automatically or it can be stopped by the user when he wants, just press the Start button and the Stop button.

| •        | 01 Engine Control Module               |                      |                                                    |  |                                           |              |               |  |
|----------|----------------------------------------|----------------------|----------------------------------------------------|--|-------------------------------------------|--------------|---------------|--|
| »        | 003 - Actuator test                    |                      |                                                    |  |                                           |              | ≙             |  |
| Actuato  | rs                                     |                      | Measured values                                    |  |                                           |              |               |  |
| ID / Ner | 18)                                    | Velue                | ID / Name                                          |  | Velue                                     |              | 4             |  |
| · 01     | 10 / Fuel pump electronics             | 3, infinite time, ON | <ul> <li>0100 / Status of actuator test</li> </ul> |  | actuator test finished - timeout detected |              | ×             |  |
| · 01     | 22 / Turbocharger recirculation valve  | 3, infinite time, ON | 2025 / Fuel low pressure, actual value             |  | 6.390 bar                                 |              |               |  |
| ⊡· 013   | 23 / Fan 1 control circuit             | 3, infinite time, ON |                                                    |  |                                           |              | -×            |  |
| ⊡· 01•   | IF / Exhaust bypass valve              | 3, infinite time, ON |                                                    |  |                                           |              | - #1          |  |
| ⊡· 02:   | 10 / Oil pressure regulation valve     | 3, infinite time, ON |                                                    |  |                                           |              | 兵             |  |
| ⊡ · 02   | 33 / Transmission coolant valve        | 3, infinite time, ON |                                                    |  |                                           |              |               |  |
| ⊡ · 09/  | A4 / Radiator bypass change-over valve | 3, infinite time, ON |                                                    |  |                                           |              |               |  |
| ⊡· 09/   | AC / Heater support pump               | 3, infinite time, ON |                                                    |  |                                           |              |               |  |
|          |                                        |                      |                                                    |  |                                           |              |               |  |
|          |                                        |                      |                                                    |  |                                           |              | ~             |  |
| •        | Start 👘 Stop                           |                      | Read                                               |  |                                           | Cycl<br>requ | lical<br>Jest |  |

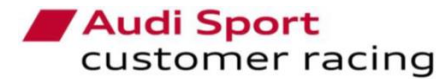

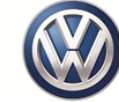

Following, the standard values for each actuator test in order to check if they work properly.

|                                  |                                                   | Value Eng.  |
|----------------------------------|---------------------------------------------------|-------------|
| Name                             | Measured Value                                    | Not running |
| Fuel Pump electronics            | Fuel Low pressure                                 | 6,9 bar     |
| Turbocharger recirculation valve | No Value (Check acoustically)                     | -           |
| Fan 1 Control circuit            | Coolant fan 1                                     | 87,89%      |
| Exhaust bypass valve             | No Value (Check acoustically)                     | -           |
| Oil pressure valve               | Status of oil pressure switches high/low pressure | Open/close  |
| Coolant valve for gearbox        | Transmission oil cooler valve                     | Open/close  |
| Coolant valve radiator           | Coolant shut-off valve                            | Open/close  |
| Heating support pump             | Heater support pump                               | 95%         |

## 2.4. Basic Setting

On this functionality, the user can make some adjustments in different actuators in order to adapt them to the whole system. It is advisable just to make a basic setting after replacing any part related with the setting.

On the screen, the user can see the available basic settings on each ECU. When a basic setting is selected, at the right side of the screen, it will appear the Status, Operating instructions and the measured values related with the selected one.

When any basic setting has been finished, the software will show a message on the *Status bar* that will say *"Successfully Completed"*.

The available basic settings and the conditions to do them are the following ones:

- Engine Control Module: The conditions are the same for all the settings (Main Switch ON, Ignition Switch ON, Engine not running). The available ones are:
  - *Test of throttle valve adaptation (throttle body):* It detects the maximum and minimum stoppers.
  - *First adaptation of charge pressure actuator (Waste-gate):* It fixes the voltage of the closed position.
  - *Engine water temperature actuator (thermostat):* It will calibrate the position of the actuator.
  - Adaptation of Fuel pump (Low pressure pump): It will detect the voltage, electrical current and pressure of the pump.

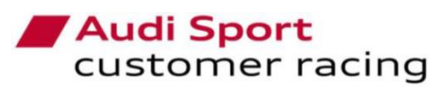

Volkswagen Motorsport Customer Racing

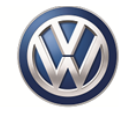

| > 01 Engine Control Module                          |               |                                                               |                                  |
|-----------------------------------------------------|---------------|---------------------------------------------------------------|----------------------------------|
| >> 004 - Basic setting                              |               |                                                               | 4                                |
| Routine                                             |               | Measured values                                               |                                  |
| ID /Nome                                            | Value         | ID / Nome                                                     | Value 🔶                          |
| 032E / Test of throttle valve adaptation            | not available | 0102 / Status of basic setting                                | basic setting routine not runing |
| O3EB / First adaptation of charge pressure actuator | not available | O104 / Operating Instructions                                 | ~ 0                              |
| 040C / Engine temperature management actuator       | not available | 20BA / Throttle valve adapter, actual value                   | 6.2 °                            |
| 049B / Adaptation of Fuel Pump (FP)                 | not available | 39AD / Throttle valve angle, specified value                  | 6.2 °                            |
|                                                     |               | <ul> <li>F411 / Throttle valve position (absolute)</li> </ul> | 15.7 %                           |
|                                                     |               |                                                               |                                  |
|                                                     |               |                                                               |                                  |
| Start 🖗 Stop                                        |               | Read                                                          | Cyclical<br>request              |

N G

- Transmission Control Module "DSG Gearbox" (in case that is mounted): The conditions are the same for all the settings (Engine running in idle speed and Gearbox lever in P position). The available ones are:
  - Basic setting of transmission: It will activate the gear actuators and both clutches inside the gearbox and it will compare the electrical current of the clutches valves with the commanded values. Following, the standard measured values that the user can see when the basic setting is working. Values may differ slightly from one car to another.

| Description                                       | Value with Eng. idle speed |     |     |     |     |     |     |
|---------------------------------------------------|----------------------------|-----|-----|-----|-----|-----|-----|
| Transmission input speed                          | 760                        | 760 | 760 | 760 | 760 | 760 | 760 |
| Transmission input speed (RPM) shaft 1            | 0                          | 0   | 500 | 500 | 0   | 0   | 500 |
| Transmission input speed (RPM) shaft 2            | 500                        | 500 | 0   | 0   | 500 | 500 | 0   |
| Current of valve for clutch 1 specified value (A) | 480                        | 480 | 0   | 0   | 480 | 480 | 0   |
| Current of valve for clutch 1 actual value (A)    | 480                        | 480 | 0   | 0   | 480 | 480 | 0   |
| Current of valve for clutch 2 specified value (A) | 0                          | 0   | 480 | 480 | 0   | 0   | 480 |
| Current of valve for clutch 2 actual value (A)    | 0                          | 0   | 480 | 480 | 0   | 0   | 480 |
| Pressure of clutch 2, actual value (bar)          |                            | 0   | 2.3 | 2.3 | 0   | 0   | 2.3 |
| Pressure of clutch 1, actual value (bar)          | 2.3                        | 2.3 | 0   | 0   | 2.3 | 2.3 | 0   |
| Engine speed (RPM)                                | 760                        | 760 | 760 | 760 | 760 | 760 | 760 |

- *Double Clutch Fast adaptation:* It will store the electrical current of both clutches valves. This basic setting is included on the previous one.
- Calibration of Synchro-Points: It will activate both clutches to be able to move all the gear actuators and detect the synchro-points in all gears. Following, the standard measured values that the user can see when the basic setting is working. Values may differ slightly from one car to another.

| Description                                        | Value with Eng. idle speed |
|----------------------------------------------------|----------------------------|
| Transmission input speed                           | 760                        |
| Transmission input speed (RPM) shaft 1             | 760                        |
| Transmission input speed (RPM) shaft 2             | 770                        |
| Current of valve for clutch 1 specified value (mA) | 1200                       |

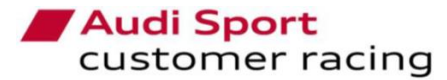

RACING

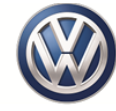

| Current of valve for clutch 1 actual value (mA)    | 1205 |
|----------------------------------------------------|------|
| Current of valve for clutch 2 specified value (mA) | 1250 |
| Current of valve for clutch 2 actual value (mA)    | 1240 |
| Pressure of clutch 2, actual value (bar)           | 8.1  |
| Pressure of clutch 1, actual value (bar)           | 8.1  |
| Engine speed (RPM)                                 | 760  |

- Lock Electronics "VAQ Differential" (in case that is mounted): The conditions are Engine running in idle speed and Gearbox lever in P position.
  - Pump Motor: It will activate the electrical pump and it can be seen the reached value of the electrical current on the pump. It can help to bleed the VAQ after replacing the pump or the oil. The standard measured value of the electrical current that the pump is:

| Description                    | Value with Eng. idle speed |
|--------------------------------|----------------------------|
| Haldex clutch pump current (A) | 15.3                       |

- Steering Assistance: The conditions are Main Switch ON, Ignition Switch ON, Engine not running. The system will show a message about how to proceed.
  - Steering Angle Sensor / Zero calibration: It will make a new zero position in order to align the steering wheel with the steering angle. To start the process, push the Star button and follow the instructions shown on the screen. It is necessary moving the steering wheel to right and left hand side to detect the four flanks and then put the steering wheel on the center position, checking that the index mark is showing the value 1. If it shows the value 0, it will not be possible. Then push again the Start button to make the new zero.

| Description                                         | Value with Eng. not running |
|-----------------------------------------------------|-----------------------------|
| Steering angle sensor, angle                        | Between -280° / 280°        |
| Steering angle sensor, status                       | Active / Not active         |
| Steering angle sensor, offset straight line running | Between -2° / 2°            |
| Steering angle sensor, slope detection              | Detected / Not detected     |
| Steering angle sensor, index mark                   | 0/1                         |

## 2.5. Erase DTC Memory

This functionality allows the user to delete quickly the memory faults without look into the codes or descriptions, just enter on the desired ECU, wait to read the parameters and select the functionality. Then, the following message will appear and when the user accepts, the memory faults will be deleted.

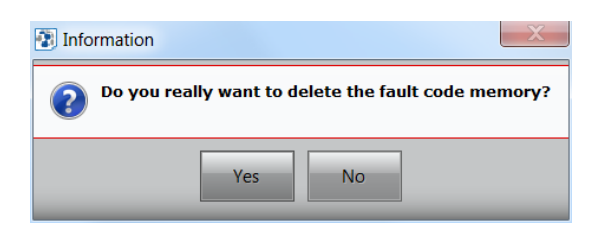

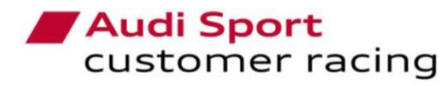

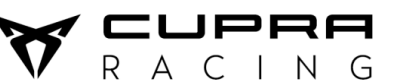

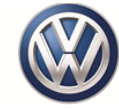

## 2.6. Measured Values

On this window, the user can select the values that he wants to see on real time and can be also recorded. The user can choose the values from the available list that can be shown.

Following, the available options on the tool to perform the window are described.

| - <b>\$</b> - | Add values                           |
|---------------|--------------------------------------|
| ×             | Delete one value                     |
|               | Delete all the values                |
| A             | Search for a value                   |
|               | Show the selected values on graphics |

It is also advisable to activate the <u>Cyclical Request</u> on the right and below part of the screen. Using this option, the measured values will be every time updated and the user can check if there is any strange value.

The available values to show are different depending on the ECU that the user has selected.

| ID / Label        | Description                              |    |     |        | - |
|-------------------|------------------------------------------|----|-----|--------|---|
| 0281 / VoltaTerm  | Voltage_terminal_15_2_byte               |    |     |        |   |
| 11D6/RVCAV        | RVC_AV                                   |    |     |        |   |
| 16E0 / ECUSTA     | ECU_STATE                                |    |     |        |   |
| 2006 / EnginOilL  | Engine oil level                         |    |     |        | = |
| 2025 / FuelLowPr  | Fuel_low_pressure_actual_value           |    |     |        |   |
| 2027 / FuelHighP  | Fuel high pressure actual value          |    |     |        |   |
| 202A / BoostPress | Boost pressure                           |    |     |        |   |
| 02B / EnginCool   | Engine coolant temperature cooler outlet |    |     |        | L |
| 2037 / AirMassR   | Air mass, rated value                    |    |     |        |   |
| 203E / FuelTempe  | Fuel temperature                         |    |     |        |   |
| 204C / FuelConsu  | Fuel consumption                         |    |     |        |   |
| 055 / CooliFan1   | Cooling fan 1 rated value                |    |     |        |   |
| 0A3 / StatuOfTh   | Status of the oil pressure switches      |    |     |        |   |
| 0BA / ThrotActu   | Throttle actuator actual value           |    |     |        |   |
| 682 / CoolaShut   | Coolant shut-off valve                   |    |     |        |   |
| 94F / AirFlowRa   | Air_flow_rate_at_throttle_valve          |    |     |        |   |
| 9999 / RelayElec  | Relay_electric_coolant_pump_state        |    |     |        | • |
| а a               |                                          | Co | unt | 33     |   |
|                   |                                          | OK |     | Canaal | _ |

Using the Graphics option, it is possible to show the selected values graphically. The user can add more channels in the same graphic. The user can modify the settings of the channels individually or the complete chart.

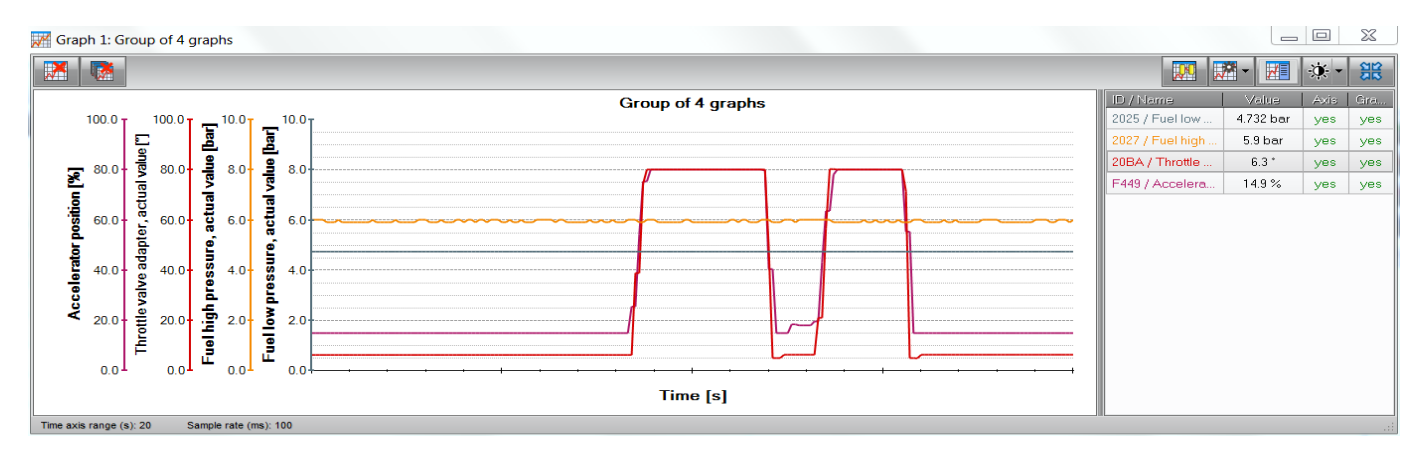

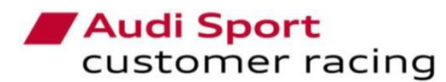

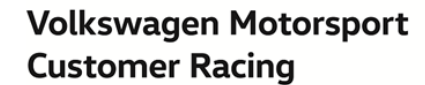

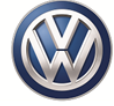

Following, the aproximate standard values of the different ECUs, which can allow the user to control if any sensor or actuator are not working properly. Values may differ slightly from one car to another.

RΑ

PRA

CING

| Description                               | Value Eng.<br>Not running | Value Eng. idle<br>speed | Unit                               |
|-------------------------------------------|---------------------------|--------------------------|------------------------------------|
| Relay electric coolant pump state         | not_activated             | not_activated            | -                                  |
| Heating support pump commanded value      | 82,79                     | 94,79                    | %                                  |
| ECU STATE                                 | ENG_LOCK                  | SYN_ENG_IGK_ON           | ENG_LOCK / PWL /<br>SYN_ENG_IGK_ON |
| Engine RPM                                | 0                         | 760                      | 1/min                              |
| Absolute Throttle Position                | 15,7                      | 12,2                     | %                                  |
| Throttle actuator actual value            | 6,3                       | 3,0                      | Q                                  |
| Throttle angle commanded value            | 6,3                       | 3,0                      | Q                                  |
| Accelerator Pedal Position D              | 14,9                      | 14,9                     | %                                  |
| Air Flow Rate at Throttle Valve           | 0                         | 7                        | kg/h                               |
| Air mass, rated value                     | 0                         | 10                       | kg/h                               |
| Barometric Pressure                       | 100                       | 100                      | kPa                                |
| Boost Pressure                            | 1,004                     | 1,008                    | bar                                |
| Boost pressure actuator adaption at limit | 3,501                     | 3,438                    | V                                  |
| Intake Manifold Absolute Pressure         | 100                       | 31                       | kPa                                |
| Ambient Air Temperature                   | 25                        | 20                       | °C                                 |
| Intake Air Temperature                    | 25                        | 20                       | °C                                 |
| Cooling fan 1 rated value                 | 10,16                     | 10,16                    | %                                  |
| Engine Coolant Temperature                | 25                        | 38                       | °C                                 |
| Engine Coolant Temperature cooler outlet  | 25                        | 17                       | °C                                 |
| Engine temperature regulation actuator    | 99,75                     | 99,75                    | %                                  |
| RVC_AV                                    | 89,25                     | 164,11                   | Q                                  |
| Coolant shut-off valve                    | open                      | open                     | open/close                         |
| Transmission oil cooler valve             | open                      | open                     | open/close                         |
| Engine oil level                          | 94                        | 81                       | mm                                 |
| Oil temperature sensor 2                  | 25                        | 20                       | °C                                 |
| Status of the oil pressure switches       | open                      | closed                   | open/close                         |
| Fuel/Air Commanded Equivalence Ratio      | 1,000                     | 0,999                    | lambda                             |
| Fuel Consumption                          | 0,00                      | 1,2                      | l/h                                |
| Fuel Rail Pressure                        | 640                       | 4890                     | kPa                                |
| Fuel high pressure actual value           | 7,4                       | 52,0                     | bar                                |
| Fuel low pressure actual value            | 6,63                      | 5,04                     | bar                                |
| Fuel Temperature                          | 25                        | 20                       | °C                                 |
| Voltage terminal 15                       | 12,4                      | 13,9                     | V                                  |

#### Engine Control Module

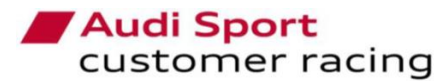

R A C I N G

Volkswagen Motorsport Customer Racing

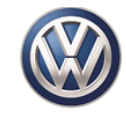

### • <u>Transmission Control Module "DSG Gearbox"</u>

| Description                                        | Р    | R    | Ν    | 1 <sup>st</sup> | 2 <sup>nd</sup> | 3 <sup>rd</sup> | 4 <sup>th</sup> | 5 <sup>th</sup> | 6 <sup>th</sup> |
|----------------------------------------------------|------|------|------|-----------------|-----------------|-----------------|-----------------|-----------------|-----------------|
| Transmission input speed                           | 760  | 760  | 760  | 760             | 2000            | 2000            | 2000            | 2000            | 2000            |
| Transmission input speed (RPM) shaft 1             | 0    | 600  | 0    | 760             | 1500            | 2000            | 1500            | 2000            | 2000            |
| Transmission input speed (RPM) shaft 2             | 0    | 500  | 0    | 530             | 2000            | 1430            | 2000            | 1600            | 2000            |
| Transmission output speed (RPM) shaft 1            | 0    | 52   | 0    | 55              | 210             | 275             | 380             | 500             | 580             |
| Transmission output speed (RPM) shaft 2            | 0    | 52   | 0    | 55              | 210             | 275             | 380             | 500             | 580             |
| Current of valve for clutch 1 specified value (mA) | 0.0  | 455  | 0.0  | 455             | 0.0             | 490             | 0.0             | 490             | 0.0             |
| Current of valve for clutch 1 actual value (mA)    | 0.3  | 460  | 0.3  | 460             | 0.7             | 495             | 0.7             | 495             | 0.8             |
| Current of valve for clutch 2 specified value (mA) | 0.0  | 0.0  | 0.0  | 0.0             | 485             | 0.0             | 485             | 0.0             | 485             |
| Current of valve for clutch 2 actual value (mA)    | 0.3  | 0.5  | 0.3  | 0.6             | 490             | 0.6             | 490             | 0.6             | 490             |
| Pressure of clutch 2, actual value (bar)           | 0.08 | 0.08 | 0.08 | 0.08            | 2.76            | 0.08            | 2.76            | 0.08            | 2.75            |
| Pressure of clutch 1, actual value (bar)           | 0.07 | 2.50 | 0.07 | 2.50            | 0.07            | 2.90            | 0.07            | 2.88            | 0.07            |
| Engine speed (RPM)                                 | 760  | 760  | 760  | 760             | 2000            | 2000            | 2000            | 2000            | 2000            |

#### Lock Electronics "VAQ Differential"

| Description                   | Value Eng. idle speed |
|-------------------------------|-----------------------|
| Wheel speeds                  | 0.0 km/h              |
| Haldex clutch pump current    | 1.300 A               |
| Haldex clutch pump PWM signal | 14 %                  |
| Haldex clutch pump voltage    | 1.9 V                 |
| Clutch temperature            | 45 °C                 |
| Haldex clutch status          | 2.36 %                |

## 2.7. Calibration Data

This functionality is just shown on the *Steering Assistance* ECU and it will allow the user to activate the power steering assistance without engine running. This option cannot be always activated because the battery could be damaged. If the user forgets to switch off the function, as soon as the Main switch is turned off, it will be deactivated.

| •        | 44 Steering Assistance 🔶 🌩                                    |              |
|----------|---------------------------------------------------------------|--------------|
| »        | 010 - Calibration data                                        |              |
| ID / N   | ama                                                           | Velue        |
| <b>.</b> | 0930 / Activation of pwr steering asst without engine running |              |
|          | no display                                                    | + not active |
|          |                                                               |              |
|          |                                                               |              |
|          |                                                               |              |
|          |                                                               |              |
|          |                                                               |              |
|          |                                                               |              |
|          |                                                               |              |
|          |                                                               |              |
|          |                                                               |              |
|          |                                                               |              |
|          |                                                               |              |
|          |                                                               |              |
|          |                                                               |              |
|          |                                                               |              |
|          |                                                               |              |
|          |                                                               |              |
|          | Dead White                                                    |              |

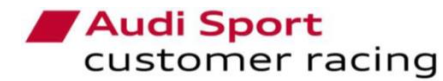

**Volkswagen Motorsport** N G **Customer Racing** 

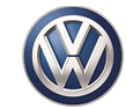

To activate the steering assistance, the user has to pick on the arrow and the drop-down button and select the <u>Active</u> option. Then, the <u>Write</u> button will turn on green and the user has to press on it. To switch off the function, the process is the same but selecting the <u>Not Active</u> option and <u>Write</u> button.

R

 $\Delta$  C

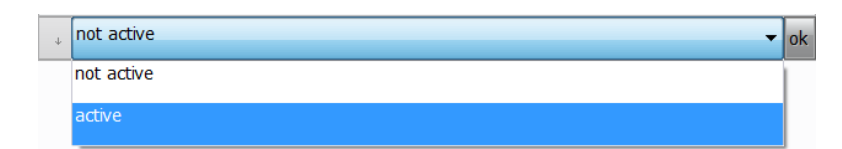

| •         | 44 Steering Assistance 🌲 🗼                                    |          |
|-----------|---------------------------------------------------------------|----------|
| »         | 010 - Calibration data                                        |          |
| ID / Nems | 9                                                             | Value    |
| · ·       | 0930 / Activation of pwr steering asst without engine running |          |
| L.        | no display                                                    | + active |
|           |                                                               |          |
|           |                                                               |          |
|           |                                                               |          |
|           |                                                               |          |
|           |                                                               |          |
|           |                                                               |          |
|           |                                                               |          |
|           |                                                               |          |
|           |                                                               |          |
|           |                                                               |          |
|           |                                                               |          |
|           |                                                               |          |
|           |                                                               |          |
|           |                                                               |          |
|           |                                                               |          |
| R         | ad Write                                                      |          |

## 2.8. Standard diagnostics

Using this functionality, the user can see all the important information on an ECU on real time. The user can perform the different windows adding the measured values or filtering the fault codes in the same way as in the functionalities alone. Also, the measured values can be seen in graphics as commented before.

| »                                  | >> Standard diagnostics                    |                               |                         |                                                             |               |                     |  |
|------------------------------------|--------------------------------------------|-------------------------------|-------------------------|-------------------------------------------------------------|---------------|---------------------|--|
| ECU identification Measured values |                                            |                               |                         |                                                             |               |                     |  |
| ID /                               | Name                                       | Value                         | ID /                    | Nome                                                        | Velue         | ·                   |  |
|                                    | F17C / FAZIT-identification                | SJ8-FST, 10.02.17, 1130, 0443 |                         | 0281 / Voltage terminal 15                                  | 12.285 V      |                     |  |
|                                    | F187 / VW/Audi part number                 | 5F6906259D                    |                         | 11D6 / RVC_AV                                               | 89.20 °       | ×                   |  |
|                                    | F189 / SoftwareVersion                     | 0001                          |                         | 16E0 / ECU_STATE                                            | ENG_STOP      | -                   |  |
|                                    | F190 / Vehicle Identification Number (VIN) | SAUMEE5FZ14011601             |                         | 2006 / Oil fill level                                       | 92 mm         | 22                  |  |
|                                    | F191 / Hardware part number                | 06K907425B                    |                         | 2025 / Fuel low pressure, actual value                      | 5.998 bar     | - 13                |  |
|                                    | F197 / System description                  | 2.0I R4 TFSI                  |                         | 2027 / Fuel high pressure, actual value                     | 6.7 bar       | JA,                 |  |
|                                    | 0600 / Coding                              | 0B 1D 00 12 24 14 00 08 00 00 |                         | 202A / Charge air pressure, actual value                    | 1.007 bar     |                     |  |
|                                    |                                            |                               |                         | 2028 / Coolant temperature at radiator outlet, actual value | 25.3 °C       | -                   |  |
|                                    |                                            |                               |                         | 2037 / Air mass, specified value                            | 0 kg/h        | -                   |  |
| Read                               |                                            |                               | 203E / Fuel temperature | 24.7 °C                                                     |               |                     |  |
|                                    |                                            |                               |                         | 204C / Fuel consumption                                     | 0.00 Vh       |                     |  |
| Fau                                | It memory contents                         |                               |                         | 2055 / Coolant fan 1, activation                            | 10.16 %       |                     |  |
|                                    | Freeze Frame                               |                               |                         | 20A3 / Status of oil pressure switches                      | open, open    |                     |  |
|                                    | Data                                       |                               |                         | 20BA / Throttle valve adapter, actual value                 | 6.8 °         |                     |  |
| Nam                                | 16                                         | Value / Description           |                         | 2682 / Coolant shut-off valve                               | open          |                     |  |
|                                    | <ul> <li>DTC count</li> </ul>              | 0                             |                         | 394F / Mass flow through throttle valve                     | 0 kg/h        |                     |  |
|                                    |                                            |                               |                         | 3999 / Relay for reserve coolant pump, status               | not_activated |                     |  |
|                                    |                                            |                               |                         | 39A5 / Charge pressure actuator, adaptation for lower stop  | 3.391 V       |                     |  |
|                                    |                                            |                               |                         | 39AD / Throttle valve angle, specified value                | 6.8 °         |                     |  |
|                                    |                                            |                               |                         | 3D73 / Engine temperature management actuator               | 99.75 %       |                     |  |
|                                    |                                            |                               |                         | 3DB1 / Transmission oil cooler valve                        | open          |                     |  |
|                                    |                                            |                               |                         | 40D5 / Oil temperature sensor 2                             | 26.0 °C       |                     |  |
|                                    |                                            |                               |                         | 4336 / Heater support pump, spec. value                     | 82.79 %       |                     |  |
|                                    |                                            |                               |                         | FADE / Coohat temperature                                   | 55 SC         | • •                 |  |
| -                                  | Read Delete                                | Cyclical<br>request           |                         | Read                                                        |               | Cyclical<br>request |  |

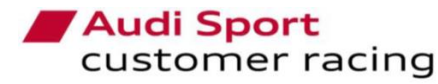

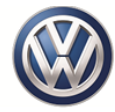

## 2.9. Flash programming

Using this functionality, the user can flash the ECUs with the last available mapping. By this reason, it is very important to have the tool updated. If there is any update of the software or the mappings, all the customers will be informed and in case that the customer had to pay for this update, a new files package will be provided to be able to update the ECU involved and just for one car. In case that the customer wanted to update more than a car, he will have to order according to the number of cars.

Depending on the type of car that is connected, the flash files could be different ones. The ECUs, that have any available flash file, will have this option open and the available mappings. The user has to push on the Configuration drop-down button and select the desirable one. Then, push on the File button and select the available one. When the user has selected everything, he has to push the green Start button. A message with the conditions will be shown on the screen and the user has to check that they are fulfilled and accept to proceed with the flash process. They will be Main Switch On, Ignition Switch On, Engine not running and in case of DSG model, Gearbox lever in P position.

Once the process has started, the different blocks will progress in green according to the percentage completed. When it is finished, a message will be shown with a successful message.

| •           | 01 Engine Control Module 🦛 🔶          |                          |
|-------------|---------------------------------------|--------------------------|
| »           | Flash programming                     |                          |
| onfiguratio | n: 5F6 906 259D 0001                  | Elapoid Timir 00:00:00   |
| Fil         | e: FL 5F6906259D 0001 (350hp).odx.efl | Remaining Time: 00:00:00 |
|             |                                       |                          |
| 0%          | 0%                                    | 0% 0%                    |
|             |                                       |                          |
|             |                                       |                          |
|             |                                       |                          |
|             |                                       |                          |
|             |                                       |                          |
|             |                                       |                          |
|             |                                       |                          |
|             |                                       |                          |
|             |                                       |                          |
|             |                                       |                          |
|             |                                       |                          |
|             |                                       |                          |
|             |                                       |                          |
|             |                                       |                          |
|             |                                       |                          |
|             |                                       |                          |
|             |                                       |                          |
|             |                                       |                          |
|             |                                       |                          |
| 🏡 Sta       | nt 🙀 Stop                             |                          |

| Select flash programming file                                              | X   |
|----------------------------------------------------------------------------|-----|
| FL_5F6906259D_0001 (350hp).odx.efl Engine Software for DSG Gearbox (350hp) |     |
|                                                                            |     |
|                                                                            |     |
|                                                                            |     |
|                                                                            |     |
|                                                                            |     |
|                                                                            |     |
|                                                                            |     |
|                                                                            |     |
| OK Cancel                                                                  | .:: |

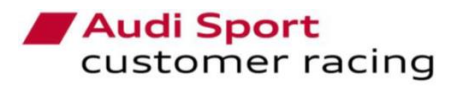

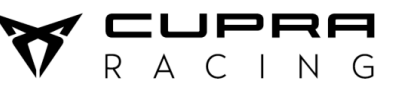

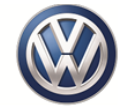

## 3. Technical issues

For technical issues related with the tool, you must contact to:

Jose Serrano Perez Technical Department Tel.: +34 937 733 403 E-mail: Jose.Serrano@seat.es SEAT CUPRA S.A.